## Instructions to Log In and Complete the SPSA Evaluation

1. Log in to the Online School Plan for Student Achievement (SPSA) platform: spsa.lausd.net

| Login to School Plan for Student Achievement                                                                                                    |                                                                                                    |  |  |  |
|----------------------------------------------------------------------------------------------------|----------------------------------------------------------------------------------------------------|--|--|--|
| Username:                                                                                                    | *                                                                                                    |  |  |  |
|                                                                                                    | •Enter your Single Sign-On (email) username and password to Log In.<br>e.g. (msmith <del>@lausd.k12.ca.us</del> , mary.smith <del>@lausd.net</del> )<br>•Do not add domain name (@lausd.k12.ca.us @lausd.net) |  |  |  |
| Password:                                                                                                    | * Login This is your e-mail password                                                                                                    |  |  |  |
| The online SPSA template will be unavailable 7:30 AM- 8:30 AM (Monday through Friday) in order to complete required updates/maintenance to the system. Work input during this time period will not be saved. |                                                                                                    |  |  |  |
| Session times out after 60 minutes.                                                                                                    |                                                                                                    |  |  |  |
| Note:Your Single Sign-On username and password is the same<br>as your email username and password                                                                                                    |                                                                                                    |  |  |  |
|                                                                                                    | Having login or account creation problems?<br>Please call the ITD Helpdesk at <b>(213) 241-5200</b> for assistance                                                                                            |  |  |  |
| besint2pb                                                                                                    |                                                                                                    |  |  |  |

2. Select **SPSA** and **School Year 2020-2021** and click **Go**. <u>The evaluation for the 2019-2020 SPSA must be</u> <u>entered in the "SPSA Evaluation" tab within the 2020-2021 SPSA template.</u>

|                                                           | ogged in as:                                                                                               |
|-----------------------------------------------------------|----------------------------------------------------------------------------------------------------|
|                                                           | SPSA 🗸                                                                                                    |
| Select School Year                                        | 2020-2021 🗸 Go                                                                                             |
| WARNING: DO NOT OPE<br>Opening 2 online plan ye<br>input. | A 2 DIFFERENT ONLINE SPSA YEARS SIMULTANEOUSLY.<br>ars at the same time can cause the loss of all new work |
| NOTE: Each November 1, the d                              | afault year changes to next year's SPSA                                                                    |
|                                                           |                                                                                                    |
|                                                           | SPSA Approval                                                                                              |

| the left of screen) | Tracking                  |
|---------------------|---------------------------|
|                     |                           |
|                     | SPSA<br>Modifications     |
|                     | SPSA Evaluation           |
|                     | Exceptions<br>Corrections |
|                     |                           |
|                     |                           |

- 4. Determine whether the strategies, actions/tasks and expenditures written for each Goal Page addressed in the 2019-2020 SPSA have increased student achievement and/or growth.
  - Each Goal Page will have its own tab on the SPSA Evaluation.
  - For each Measurable Objective, select **YES**, **NO**, or **N/A**. The school will not be able to type into the gray boxes.
  - For each Measurable Objective, the school nonetheless must evaluate its program and performance based on any and all of the available data and evidence. This response is entered in the Comments box.
  - Click **Save** after completing each Goal Page to be addressed in the 2019-2020 SPSA Evaluation.
  - After all Goal Pages have been completed, and SSC has approved, click Submit Evaluation.

| SPSA EVALUATION<br>Impact of the 2019-2020 SPSA                                                                                                    |
|----------------------------------------------------------------------------------------------------|
| Evaluation Report Directions: Answer the question below to determine whether the strategies, actions/tasks and expenditures written in the SPSA have increased students' achievement. Schools must keep copies of agendas, minutes and sign-ins as evidence that the SSC and English Learner Advisory Committee (ELAC) reviewed and provided recommendations during the completion of the evaluation. The 2019-2020 SPSA Evaluation is due on or before October 31, 2020. Indicate whether the school met the Measurable Objective(s) in the 2019-2020 school year in each of the following areas? |
| 100% Graduation       ELA       Mathematics       EL Programs       Parent/Community       100% Attendance         Measurable Objective(s)       Did the school meet all the School's Measurable Objective(s) in the 2019-2020 school year? *       The school's measurable objective(s) for 2019-20 as measured by the CA Dashboard is as follows:         By the end of the 2019-2020 school year, the subgroup of Students with Disabilities will increase the distance from the current status of -137.1 to -125 in Math.                                                                      |
| ○ Yes ○ No ○ N/A<br>Comments                                                                                                    |
| Save Submit Evaluation Print Evaluation                                                                                                    |

## Reminders

- School Site Council must approve the 2019-2020 SPSA Evaluation. The SSC agenda and minutes must reflect that SPSA Evaluation was completed and approved based on data analysis.
- Due October 31, 2020. Schools that do not submit 2019-2020 SPSA Evaluations by the deadline will have their Title I Program funds (Non-Payroll Items) frozen beginning in November 2020 by Federal and State Education Programs (FSEP).